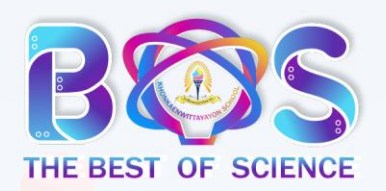

โรงเรียนขอนแก่นวิทยายน อำเภอเมืองขอนแก่น จังหวัดขอนแก่น

#### เข้าไปที่ <u>https://bestsci.kkw-info.com/index.php</u> เลือก เมนู สมัครสอบ เลือก ระดับชั้นที่สมัครสอบ

| 🕵 ระบบรับสมัคร Best of Science 2022                      |                                                                                                    |  |  |  |  |  |  |
|----------------------------------------------------------|----------------------------------------------------------------------------------------------------|--|--|--|--|--|--|
| 🍙 หน้าแรก 🕒 รายชื่อผู้เข้าสมัคร 🗸                        | 🗹 สมัครสอบ × เข้าสู่ระบบ                                                                                                    |  |  |  |  |  |  |
| Dashboard                                                | ๖ ระดับประถมศึกษา ๖ ระดับมัธยมศึกษาดอนดัน                                                                                                    |  |  |  |  |  |  |
| ยู้สมัครระดับประถมศึกษา สำเร็จ<br>1<br>ผู้สมัครทั้งหมด 2 | <ul> <li>ระดับบัธยมศึกษาตอนปลาย<br/>คุ้สมัครระดับบัธยมศึกษาตอนปลาย<br/>สำเร็จ</li> <li>ดู<br/>ผู้สมัครระดับบัธยมศึกษาตอนปลาย<br/>สำเร็จ</li> <li>ดู<br/>ผู้สมัครระดับบัธยมศึกษาตอนปลาย</li> </ul> |  |  |  |  |  |  |

 คีย์เลขบัตรประจำตัวประชาชนเพื่อตรวจสอบเลขบัตรประจำตัวประชาชน คลิก ตรวจสอบ

| 🗎 🧰 หน้าแรก 😬 รายชื่อ  | เข้าสมัคร v 🥂 สมัครสอบ v เข้าสู่ระบบ             |         |
|------------------------|--------------------------------------------------|---------|
| สมัครสอบ Best of S     | cience ระดับชั้นประถมศึกษา                       |         |
| ดรวจสอบเลขบัตรประ      | ชาชน [กรุณาโอนเงินก่อนกรอกเพื่อทำการอับโหลดสลิป] |         |
| เลขบัตรประจำดัวประชาชน |                                                  |         |
|                        | ดรวจสอบ                                          |         |
|                        |                                                  |         |
| °                      |                                                  |         |
|                        |                                                  | 000     |
|                        |                                                  | _ 4 / 9 |

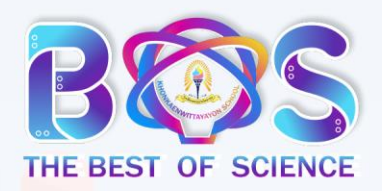

โรงเรียนขอนแก่นวิทยายน อำเภอเมืองขอนแก่น จังหวัดขอนแก่น

A. กรณีมีการใช้เลขประจำตัวประชาชนในการสมัครแล้ว จะแสดงหน้าจอ ด้านล่าง ให้ตรวจสอบอีกครั้ง หรือ ถ้ายังไม่เคยใช้เลขประจำตัวนี้สมัครให้ติดต่อผู้ประสานงาน

| <b>B®S</b> ระบบรับ                | สมัคร Best of Scie      | ence 2022       |                |                              |            |           |
|-----------------------------------|-------------------------|-----------------|----------------|------------------------------|------------|-----------|
|                                   |                         |                 |                |                              |            |           |
| (ก) หนาแรก                        | C รายชอผูเขาสมคร ×      | 🖌 สมัครสอบ 🗸    | เขาสูระบบ      |                              |            |           |
| สมัครสอบ Bo                       | est of Science          | ระดับชั้นประถ   | มศึกษา         |                              |            |           |
| ตรวจสอบเละ                        | ขบัตรประชาชน [กร        | ณาโอนเงินก่อนเ  | กรอกเพื่อทำการ | วับโหลดสลิป]                 |            |           |
| เลขเบัตรประสาตัวป                 | ระทาทนของ               |                 |                |                              |            |           |
| ท่านถูกใช้งานแล้ว                 | ไม่ต่อ-                 |                 |                |                              |            |           |
|                                   | ตรวจ                    | สอบ             |                |                              |            |           |
|                                   |                         |                 |                |                              |            |           |
| P. oc                             | ฉาที่เวาแไระว่าต้       | โอเปอะหวะเมส    | าแารดใช้เงาเ   | <mark>ໄດ້</mark> ໃຫ້ ດວດ ນັ້ | ົມຫວມຫ່ວງປ |           |
| D. (150                           | . עו ונמטטטבע ונ        |                 |                | 1111 IN FIAN 0               | นเป็นเป็นป |           |
| <u> 8005</u> ระบบรับ              | สมัคร Best of Sci       | ence 2022       |                |                              |            |           |
| 🍙 หน้าแรก                         | 🕒 รายชื่อผู้เข้าสมัคร 🗸 | 🗹 สมัครสอบ 🗸    | เข้าสู่ระบบ    |                              |            |           |
|                                   |                         |                 |                |                              |            |           |
| สมัครสอบ B                        | est of Science          | ระดับชั้นประเ   | ถมศึกษา        |                              |            |           |
| ตรวจสอบเล                         | ขบัตรประชาชน [ก         | รุณาโอนเงินก่อเ | เกรอกเพื่อทำกา | รอับโหลดสลิป]                |            |           |
| Ya cel curta d'ac                 |                         |                 |                |                              |            |           |
| เลขบดรบระจาดวร<br>ท่านสามารถใช้งา | มระชาชนของ<br>นได้      |                 |                |                              |            |           |
|                                   | ขั้นต่                  | อต่อไป          |                |                              |            |           |
|                                   |                         |                 |                |                              |            |           |
| 0°                                |                         |                 |                |                              | 0          | 0         |
| ° C C C                           |                         |                 |                |                              | 0-0        |           |
|                                   | 511                     | C 2 C           |                |                              | Ó          | é 🖌       |
| fire .                            | and the                 | Co              |                |                              | - 4        | 5         |
|                                   | Culture                 | (-'(m)-)        |                |                              | 1 2        |           |
|                                   |                         | (               | Ve C           |                              |            | $\leq 11$ |

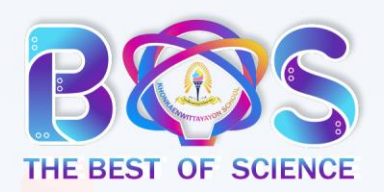

0

°

# <mark>คู่มือสมัครสอบ The Best Of Science XVI (KKW)</mark> ครั้งที่ 16 ปีการศึกษา 2564

โรงเรียนขอนแก่นวิทยายน อำเภอเมืองขอนแก่น จังหวัดขอนแก่น

3. บันทึกข้อมูลเพื่อสมัครสอบ แล้วคลิกที่ปุ่ม ลงทะเบียน
 \*สำคัญ ห้ามลืมอัปโหลดสลิปการโอนเงิน

| 🕵 ระบบรับสมัคร Best of Science 2022                             |              |  |  |  |
|-----------------------------------------------------------------|--------------|--|--|--|
| 🍙 หน้าแรก 🕒 รายชื่อผู้เข้าสมัคร 🗸 🗹 สมัครสอบ 🗸 เข้าสู่ระบบ      |              |  |  |  |
| มัครสอบ Bast of Science ระดับชั้นมัธยมศึกษาตอนดัน               |              |  |  |  |
| บันทึกข้อมูลส่วนตัว [กรุณาโอนเงินก่อนกรอกเพื่อทำการอับโหลดสลิป] |              |  |  |  |
| เลขบัตรประจำตัวประชาชนของ<br>ท่านสามารถใช้งานได้                |              |  |  |  |
| ศานำหน้า                                                        | -กรุณาเลือก- |  |  |  |
| ชื่อ                                                            |              |  |  |  |
| สกุล                                                            |              |  |  |  |
| บีจจุบันกำลังศึกษาอยู่ระดับชั้น                                 | -กรุณาเลือก- |  |  |  |
| โรงเรียนที่ศึกษาอยู่                                            |              |  |  |  |
| อำเภอ                                                           |              |  |  |  |
| จังหวัด                                                         |              |  |  |  |
| เบอร์โทรศัพท์นักเรียน                                           |              |  |  |  |
| ชื่อผู้ปกครอง                                                   |              |  |  |  |
| เกี่ยวข้องกับนักเรียนเป็น                                       | -กรุณาเลือก- |  |  |  |
| เบอร์โทรศัพท์ผู้ปกครอง                                          |              |  |  |  |
| อับโหลดสลิปการโอนเงิน                                           |              |  |  |  |
| Choose File No file chosen                                      |              |  |  |  |

ลงทะเบียน

02

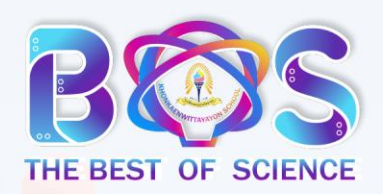

้โรงเรียนขอนแก่นวิทยายน อำเภอเมืองขอนแก่น จังหวัดขอนแก่น

จะแสดงข้อมูลหน้าจอ บันทึกข้อมูลเสร็จสิ้น

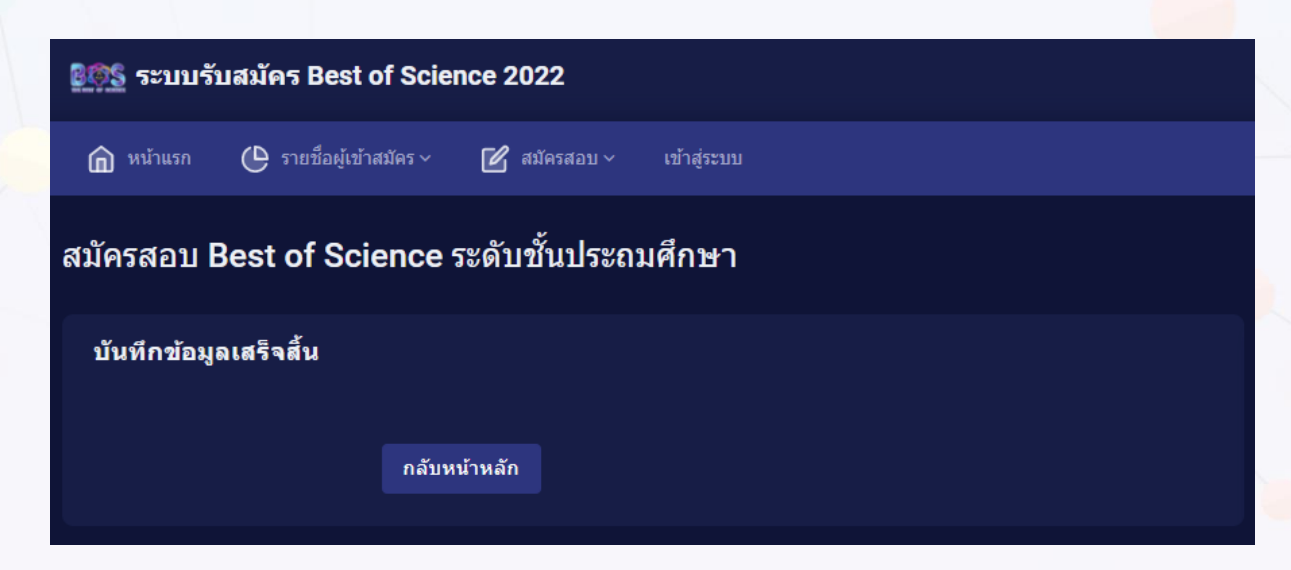

5. คลิก <mark>กลับหน้าหลัก</mark> จะแสดงหน้าจอจำนวนผู้สมัครทั้ง 3 ระดับ สามารถตรวจสอบ สถานะการสมัครได้ที่เมนู รายชื่อผู้สมัคร โดยจะแสดงสถานะ ดังนี้

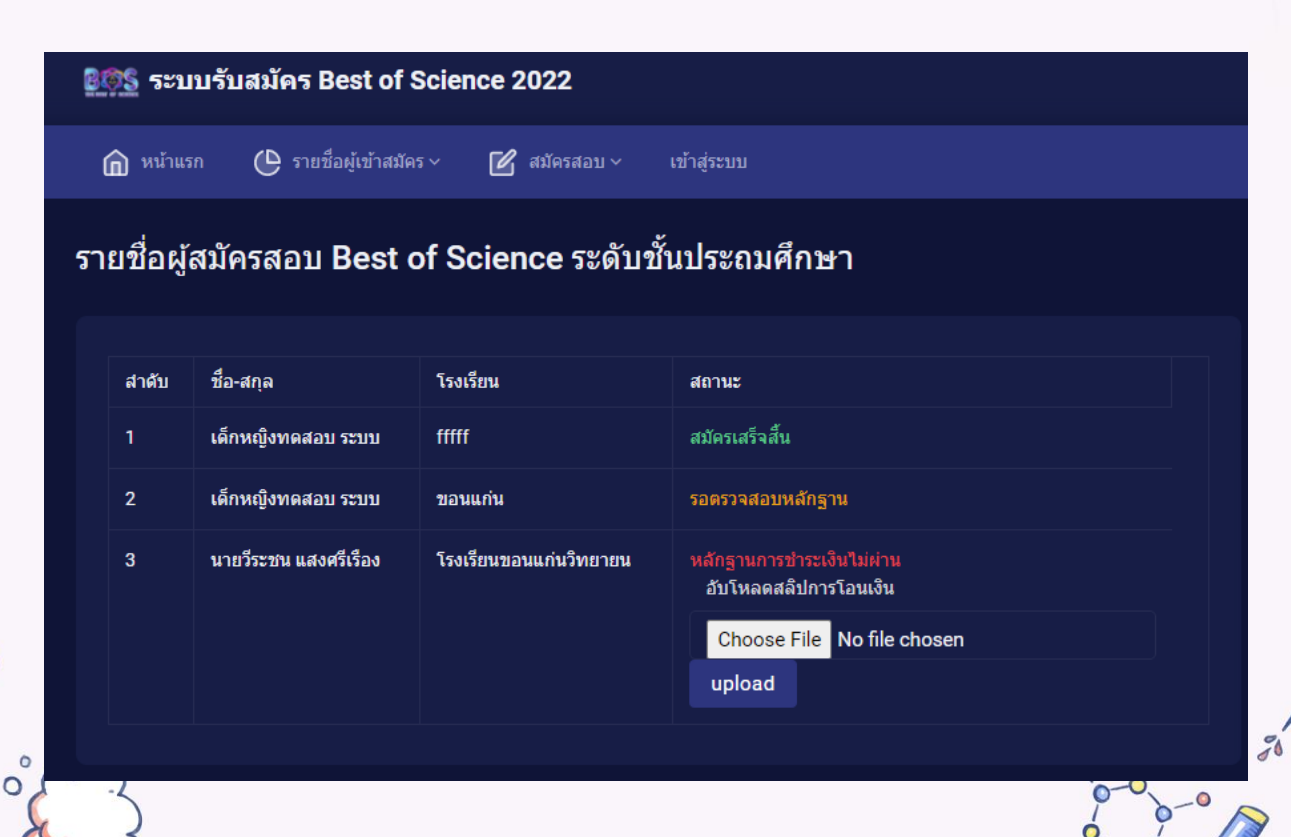

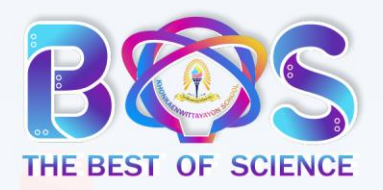

โรงเรียนขอนแก่นวิทยายน อำเภอเมืองขอนแก่น จังหวัดขอนแก่น

- <mark>สถานะ สมัครเสร็จสิ้น</mark> คือ ได้รับการตรวจสอบหลักฐานการชำระเงินจาก Admin เรียบร้อยแล้ว รอประกาศรายชื่อผู้เข้าสอบและ E-MAIL ที่ใช้ในการสอบ ใน วันที่ 3 กุมภาพันธ์ 2564

 สถานะ รอตรวจสอบหลักฐาน คือ รอ Admin ตรวจสอบข้อมูลการสมัครและ หลักฐานการชำระเงิน ให้เข้ามาตรวจสอบอีกครั้ง

 สถานะ หลักฐานการชำระเงินไม่ผ่าน คือ ยังไม่อัพโหลดหลักฐานการชำระเงิน ให้เลือกไฟล์และอัพโหลด หลักฐานการชำระเงิน อีกครั้ง

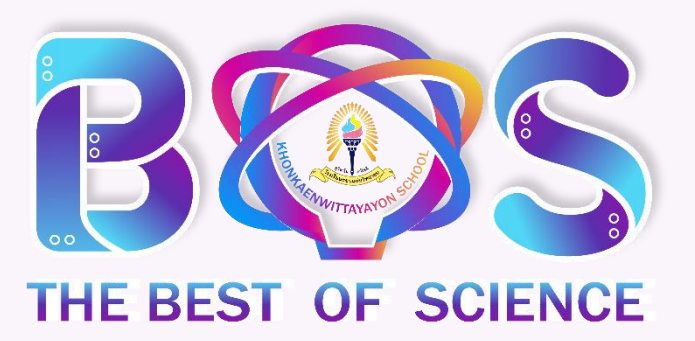